# Coowa Contents Posting Instruction

www.coowa.net

2020

## **1. General Information**

Members of Coowa have access to Resources and Forum where they can view others' publications also well as publish their own contributions.

1). There are four sub-columns under <u>"Resources"</u> column: <u>Knowledges, News, Events, Links.</u> All registered members or non-registered visitors can view the contents of each column, but only registered and logged-in members can comment or publish their own contents.

| COOWA<br>Better Life, Better Business                                                                                                    | Search by keywords Q Search                                                                                                    | Support<br>support@coowa.net  |
|----------------------------------------------------------------------------------------------------|----------------------------------------------------------------------------------------------------|-------------------------------|
| E Products V Services -                                                                                                    | Resources 🙁 Forum 🐖 Jobs 🕾                                                                                                    | 💄 My Coowa 🎽 Catt(0) 🍔 Points |
| Have > Résources > Knowledges                                                                                                    | Knowledges                                                                                                    |                               |
| Search by keywords                                                                                                    | News<br>1 Entries 過 17 Contributors                                                                                                    | Share Knowledge               |
|                                                                                                    | Events                                                                                                    | 0                             |
| Hot Entries                                                                                                    | Links                                                                                                    |                               |
| CHAdeMO connector and protocol for EV fast charging                                                                                                    | Loop Gain                                                                                                    | a nel a se                    |
| CHAdeMO is the frade name of a quick charging method for battery<br>electric vehicles delivering up to 82.5 KW by 500 V, 125 A direct current<br>via a special electrical connector. A revised CHAdeMO 2.0 s | In electronics and control system theory, loop gain is the sum of the<br>gain, expressed as a raillo or in decibels, around a feedback loop.<br>Feedback loops are widely used in electronics in amplifiers an. |                               |
| ⊯ 41 博 1 17 Shate ★ Collection ***                                                                                                    | 1월 27 백 D ማ Share ☆ Collection ****                                                                                                    |                               |
| Magnetic Core                                                                                                    | UL - Safety Standard Organization                                                                                                    |                               |
| A magnetic core is a piece of magnetic material with a high magnetic                                                                                                    | UL LLC is a global safety certification company headquartered in                                                                                                    | A CONTRACTOR OF THE OWNER     |

2). From the homepage of Forum column, visitors or Coowa members can check the latest topics list, click the title or "View More" to read the details. Generally the list is arranged by time, but visitors can also click the labels on top of the page to sort the list and find the their most interested contents.

| 11<br>Atay 2019 | Is emulation really a 'chicken rib' for PS developments?<br>Pened by Amur 3 Day Ago                                                                                                    |       |
|-----------------|----------------------------------------------------------------------------------------------------|-------|
|                 | Electronic carcuit emulation is conventionally considered a thicken to? In conventional PS developments, I agree, because of following leasons and maybe more<br>difference between emulated result and real circuit. 2.Experience is more important and effective than analysis by emulated result and real circuit. 2.Experience is more important and effective than analysis by emulated result. | Dear  |
|                 | 🟚 1 🥵 🤫 Shane 🌸 Colector. 🐠 1 Comments                                                                                                    |       |
| 11<br>May 2019  | Single-ended vs double-ended converter topology. Prysted by We 3 Day ago                                                                                                    |       |
|                 | Some one can neighter the following guestions? Isolated DC-DC converter lopologies can be ettiler single-ended or double-ended. How to define the single-ended<br>double-ended topology? Which topologies are single-ended and which topologies are double-ended?                                                                                                    | ind B |
|                 |                                                                                                    |       |

# 2. How to Publish Your Own Contents

#### 1). Publish a Knowledge Article

At the Knowledge page, click the orange "Share Knowledge" button at the right top of Knowledge page to enter the article editing page.

| COOWA<br>Better Life, Better Business | Knowledg | je 🛩 Search by keyw | ords             | Q Search Support Support        |
|---------------------------------------|----------|---------------------|------------------|---------------------------------|
| Products V                            | Services | Resources           | Forum Jobs       | 💄 My Coowa 🏾 🎁 Cart(0) 📑 Points |
| Home > Resources > Knowledges         |          | Knowledges          |                  |                                 |
| Search by keywords                    |          | News                | a 💷 1070 Entries | Share Knowledge                 |
| A 18 Contributors                     |          | Events              |                  | 0                               |
| Hot Entries                           |          | Links               |                  |                                 |

In the editing page, beside text contents, members can also add pictures, links, attachments to the content; the color, font and size of the text can also be set by the tools on top of the text box. It's recommended to set the font size to the default 14 points which is most easily recognized. Remember to add keywords before posting the contents.

|         |                              | ۷     | /rit  | e Y | ou          | r Ti  | tle                                   | He   | ere |   |      |           |                  |   |       |   |  |  |
|---------|------------------------------|-------|-------|-----|-------------|-------|---------------------------------------|------|-----|---|------|-----------|------------------|---|-------|---|--|--|
| Message | 19 19 10<br>H1- <i>T</i> - 1 | •   🖳 | - A - | B   | х ча<br>х ц | ABC H | 1 1 1 1 1 1 1 1 1 1 1 1 1 1 1 1 1 1 1 | HI N |     |   | 11 - | ∎ ×₂<br>₩ | * ] <sup>2</sup> | 1 | 38° 5 | 2 |  |  |
|         |                              |       |       |     |             |       |                                       |      |     |   |      |           |                  |   |       |   |  |  |
|         |                              |       |       |     |             |       |                                       |      |     | E |      |           |                  |   |       |   |  |  |
| eywords |                              |       |       |     |             |       |                                       |      |     |   |      |           |                  |   |       |   |  |  |

#### $\diamond$ How to add a picture:

■ Click the "Image" icon in the tool box.

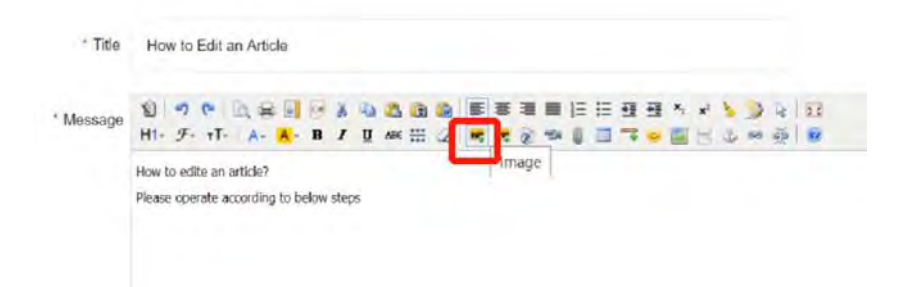

Use "Align" to set the location of the picture; for uploading a local image file, click upload label and then "Browse" to select the picture file you need for your article and click "OK" to proceed.

| Image                                                      |           |
|------------------------------------------------------------|-----------|
| Insert URL Upload                                          |           |
| URL http://                                                |           |
| Size Width Height C                                        |           |
| Align                                                      | -         |
| Title                                                      |           |
|                                                            |           |
|                                                            | OK Cancel |
|                                                            |           |
|                                                            |           |
| nage                                                       |           |
| nage<br>Insert URL Upload                                  |           |
| Insert URL Upload                                          |           |
| Tile C:\fakepath\IMG_0168.JPG                              | Browse    |
| nage<br>Insert URL Upload<br>File C:\fakepath\IMG_0168.JPG | Browse    |
| nage<br>Insert URL Upload<br>File C:\fakepath\IMG_0168.JPG | Browse    |
| Insert URL Upload<br>File C:\fakepath\IMG_0168.JPG         | Browse    |
| Insert URL Upload<br>File C:\fakepath\IMG_0168.JPG         | Browse    |

When the picture is inserted, members may edit the picture size to suit for the content byclicking the right mouse button on the picture and then select "image properties" to edit the picture size and location, and then click "OK" to finish.

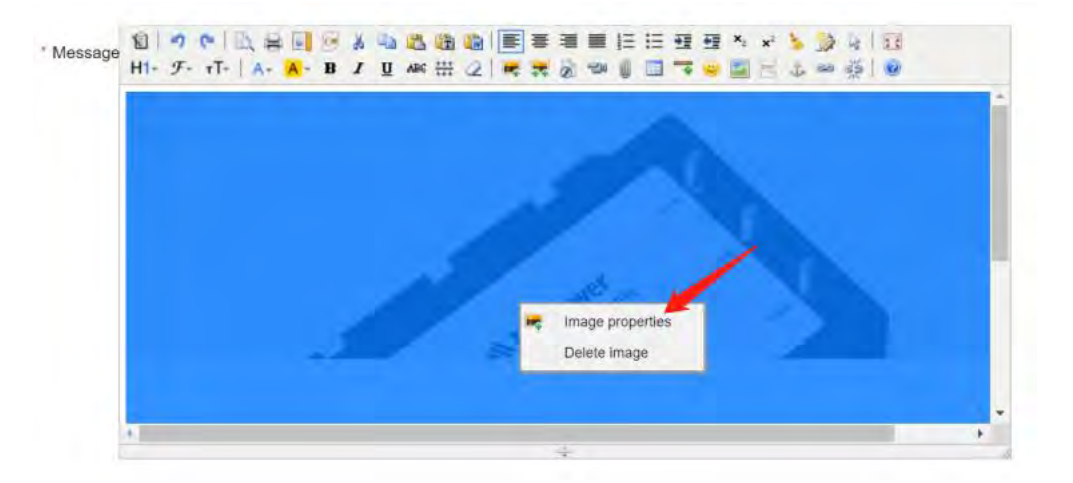

| Ins   | rt URL Upload                     |    |  |
|-------|-----------------------------------|----|--|
| URL   | /upload/news/image/20200211/fourt | tř |  |
| Size  | Width 800 Height 533              | C  |  |
| Align |                                   |    |  |
| Title |                                   |    |  |
|       |                                   |    |  |

#### ♦ How to add an attachment:

■ Click the "Insert File" icon to add an attachment.

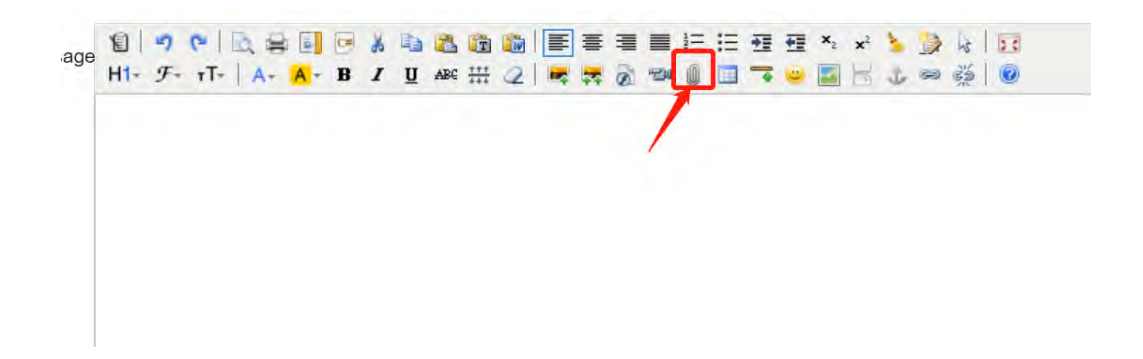

 Click "Upload" in the pop out window and select the document to upload, and then click "OK" to finish.

| Insert file |                                     | ×         |
|-------------|-------------------------------------|-----------|
| URL         | Upload                              |           |
| Title       |                                     |           |
|             |                                     |           |
| X U ARC     | 2 ******                            | OK Cancel |
| I U ARC     | 2 ******                            | OK Cancel |
| I U ARC #   | /upload/news/file/20200211/a Upload | OK Cancel |

The link property can be edited by clicking right mouse button and decide to open the document in a new window or in the same window.

|                        | Lini                    | k properties                               |                        |                     |   |
|------------------------|-------------------------|--------------------------------------------|------------------------|---------------------|---|
|                        | Uni                     | ink                                        |                        |                     |   |
|                        |                         |                                            |                        |                     |   |
|                        |                         |                                            |                        |                     |   |
|                        |                         |                                            |                        |                     |   |
|                        |                         |                                            |                        |                     |   |
|                        |                         |                                            |                        |                     |   |
| 1978 -                 | OUT IN A DOMESTIC DE DE | and the local land land in                 | T 10 10 1              | A DOLLAR A DOLLAR A |   |
| lepende                |                         |                                            | 5 52 53 7) W           | P 74 1 55           |   |
| Hit 9- +T              | A B I W H 2             |                                            |                        | 2 - 3 4 5           |   |
| Hit Fritte             | - A B I D AS # 2        |                                            |                        | 5 - 9 (W            |   |
| Inglaad/news/n=/20     | - A B I W W # 2         | * * 2 = 1 :                                |                        | 2 = 3 ( <b>b</b>    | × |
| H1+ 9F+ +T+            | B I I An II A           | k                                          |                        | 2 - 2 - 2           | × |
| Hit F. Hit Hit Hit Hit |                         | nk<br>JRL /upload/nev                      | rs/file/20200211/attac | h1.docx             | × |
| Hit Y= +T+             |                         | ik<br>IRL /upload/new<br>Target New window | rs/file/20200211/attac | th1.docx            | × |

#### $\diamond$ How to add a hyperlink:

Click the "Link" icon in the tool box as shown below, and then enter the URL address. Select whether the linked page to be opened in a new window or in the same window, click "OK" to proceed.

| 2 8         | t 2 ≈ 1 3 <b>7 = 1</b> | U. L. M (S) N |        |
|-------------|------------------------|---------------|--------|
| Link        |                        |               | ×      |
| URL         | http://                |               |        |
| Target      | New window             | 1             |        |
|             | 1                      | OK            | Cancel |
|             |                        | OK            |        |
| L           |                        | <u>OK</u>     |        |
| * m 2 1 *   | # & = = = = = = =      |               |        |
| ₩ m 2 I W   | ≭ ⊘ ≂ ♀ ⊥ ・ ■ 3        |               | ×      |
| Link<br>URL | http://coowa.net       |               | ×      |

Edit the link by clicking the right mouse button on the link.

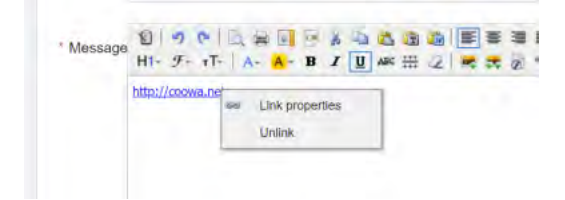

When all details are finished, click "Post" button to post your article.

| Keywords | content editing,releases |        |  |
|----------|--------------------------|--------|--|
| -        | Post                     | Cancel |  |

#### 2). Publish a News Release

Enter the News page and click the orange button "Publish" at the right top of the News page to open the article editing page.

The content edit is similar to "Knowledge Sharing" in item 1).

Click "Publish" button to publish the news.

| Services         | Resources  | Forum -                | Jobs                      | L My Coowa                    | Cart(0) P          |
|------------------|------------|------------------------|---------------------------|-------------------------------|--------------------|
| me⇒ Resource:    | Knowledges |                        |                           | _                             | _                  |
| News             | News       |                        | Keywords                  | Search                        | Publish            |
|                  | Events     |                        |                           |                               |                    |
| Dow Jones F      |            | Leads Stock Marke      | et Rally; Slack Slacks C  | Off Late                      |                    |
| Posted by: frank | 11000      | 020-02-11 12:05:43     |                           |                               |                    |
| ED CARSONIO      | LINKS      | 20Dow Jonos futuros ro | a vebnoM atel vilsebom az | long with S&P 500 futures and | Nacdan futures The |

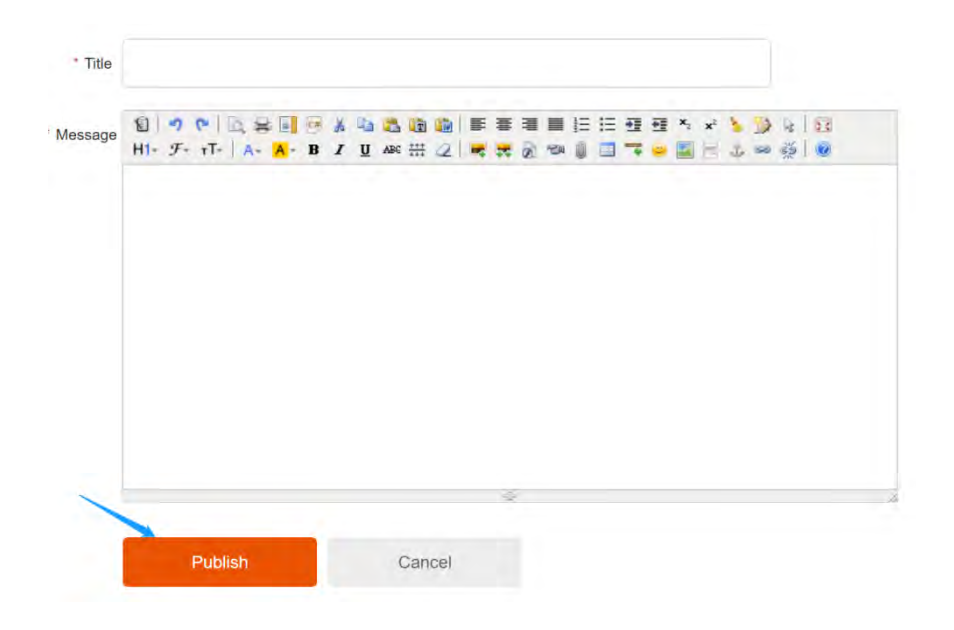

#### 3). Publish an Event

Enter the Event page and click the orange button "Publish" at the right top of Event page and to open the content editing page.

The content edit is similar to "Knowledge Sharing" in item 1).

Click "Publish" button to publish the event.

|                                            | Resources                 | Tor         | un s                   | JODS   |    |      |      | - My          | COOWA  | FF Can( | ()      |
|--------------------------------------------|---------------------------|-------------|------------------------|--------|----|------|------|---------------|--------|---------|---------|
| ome > Resources                            | Knowledges                |             |                        |        |    |      |      |               |        |         |         |
| Events                                     | News                      |             |                        | _      |    |      |      |               |        |         |         |
| -                                          |                           | -           | _                      | Keywor | ds | _    |      |               | Search |         | Publish |
| Automotive T                               | Events                    | in Africa   |                        |        |    |      |      |               | 1      |         |         |
| Posted by: flarm                           | Links                     | 020-01-28 D | 3 38 18                |        |    |      |      |               |        |         |         |
|                                            |                           |             |                        |        |    |      |      |               |        |         |         |
|                                            |                           |             |                        |        |    |      |      |               |        |         |         |
| e                                          |                           |             |                        |        |    |      |      |               |        |         |         |
|                                            |                           |             |                        |        |    |      |      | _             |        | _       |         |
|                                            | 0.800                     | * • • •     |                        |        |    | • ×. | x² 🍾 | 2 6 1         | 2.5    |         |         |
| ge H1- F- T                                | - A- A- B                 | I U ABC TH  | PTC 1 44 44            | AL MAI |    |      | - de | 20 A          |        |         |         |
| ge <b>11 - 𝒴</b>                           | - A- A- B                 | I U ABC III | 1 m +1                 |        |    |      |      | 8             |        |         |         |
| <sub>ge</sub> ध∣•? с•<br>H1- <i>F</i> - тТ | -   A- <mark>A</mark> - B | Г ∐ АВС ∰   | 12144                  |        |    |      |      | 88 <u>5</u> 9 |        |         |         |
| ge ध  🤊 (*<br>H1- <i>F</i> - тТ            | -   A- <mark>A</mark> - B | Υ U ABC H   | 2144                   |        |    |      | 4    | 8 42          |        |         |         |
| ge H1- F- TT                               | -   A- A- B               |             | 2144                   |        |    |      | - *  |               |        |         |         |
| ge H1- F- TT                               | -   A- <mark>A</mark> - B | Л ∐ Авс ∰   | 2.04                   |        |    |      |      | ∞ <u>∳</u>    |        |         |         |
| ge H1- F- T                                | - A A B                   | Л Ц А8с ∰   | - 2   <del>1</del> 4 4 |        |    |      |      | ∞ <u>∳</u>    |        |         |         |

#### 4). Sharing a Useful link

The Links page provides useful industry websites; all members can publish URLs to this column.

Enter the Links page and Click "Publish" button to add a link; Name and Website URL must be filled before publish; picture column is optional, which is usually a website/company LOGO. If a LOGO is added, the link will be listed on top of the links page. Click "Publish" to finish.

| Bervices                                      | Resources        | Forum Jobs                                                                   | 💄 My Coowa 🏾 🌹 Cart(0) 🏾 🛢 Points                       |
|-----------------------------------------------|------------------|------------------------------------------------------------------------------|---------------------------------------------------------|
| Home > Resources                              | Knowledges       |                                                                              |                                                         |
| Links                                         | News             |                                                                              | Publish                                                 |
| ~                                             | Events           |                                                                              |                                                         |
| <ul> <li>IEEE</li> <li>https://www</li> </ul> | Links            | <ul> <li>POWER STAMP ALLIANCE</li> <li>http://www.powerstamp.org/</li> </ul> | <ul> <li>EDS</li> <li>https://edssummit.com/</li> </ul> |
| DOSA                                          |                  |                                                                              |                                                         |
|                                               |                  |                                                                              |                                                         |
|                                               |                  |                                                                              |                                                         |
|                                               | 🕈 🕤 Name         |                                                                              |                                                         |
|                                               | S Name S Website |                                                                              |                                                         |
|                                               | Picture S        | ize:184px*76px                                                               |                                                         |
|                                               | Picture S        | ize:194px*76px                                                               |                                                         |

### 5). Post a Forum Message

Enter the Forum page, click "Post a Message" button to draft a Forum message.

| letter Win, Batte | er Buumess                                          | -                                                    |                                                           | -                                                     |                                                 | _                     |                  | support@coowa.net  |
|-------------------|-----------------------------------------------------|------------------------------------------------------|-----------------------------------------------------------|-------------------------------------------------------|-------------------------------------------------|-----------------------|------------------|--------------------|
| E Pr              | roducts 🗸 🗸                                         | Services                                             | Resources                                                 | Forum                                                 | Jobs -                                          |                       | L My Coowa       | 🛱 Carl(0) 🗧 Points |
| Category:         | All Theory Produ                                    | uct Business C                                       | thers                                                     | Sort:                                                 | Most Favored                                    | Sec                   | arch by keywords | ٩                  |
| -                 | Pa Strong                                           | to Call EVa New Er                                   | arm Vahialan                                              |                                                       |                                                 |                       | Post             | t a Message        |
| 26<br>nuary 2020  | Posted by mn                                        | power 2 Week ago                                     | leigy venicles                                            |                                                       |                                                 |                       | 3                | 7                  |
|                   | China created a term for<br>very strange. New energ | electrical vehicles - new<br>y? There is no new ener | energy vehicles (NEV). I do<br>gy. Energies (god created? | on't know how you feel, th<br>who knows?) are all the | e first time I saw it,<br>e in different forms, | l just felt<br>coming |                  | 220                |
|                   |                                                     | T Share 1                                            | Collection 2                                              | Comments                                              |                                                 |                       | - / - m          |                    |
|                   |                                                     |                                                      |                                                           |                                                       |                                                 | C                     | ategory          |                    |
| 44.               |                                                     |                                                      |                                                           |                                                       |                                                 |                       | AU.              |                    |

Write the tile for the message, and then select a suitable category from the drop list. The content edit is similar to "Knowledge Sharing" in item 1).

#### Click "Post" button to submit.

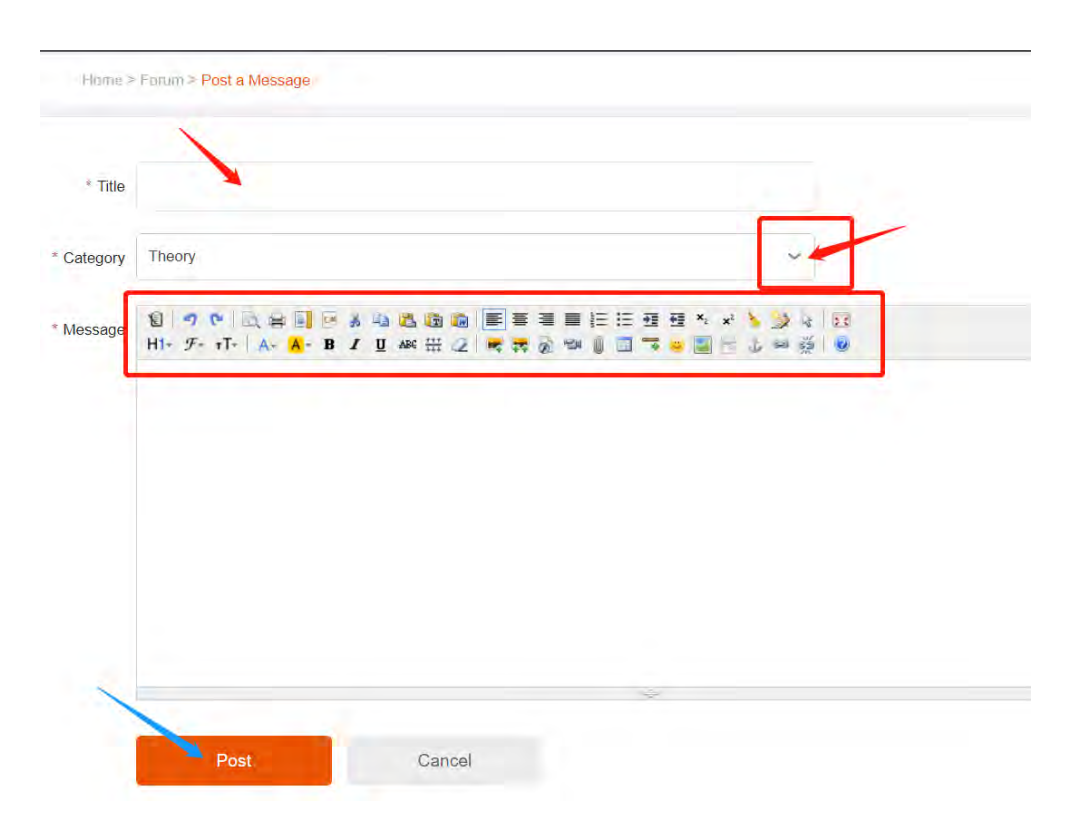

#### Any other questions, please contact Coowa Support for more information.